# <u>ระบบหอพักนักศึกษา</u>

### https://smartedu.mahidol.ac.th/authen/login.aspx

|   |                                 |                                          |              | 🖶 หน้าหลัก                                                               | 彦 นักดึกษาใหม่                                | 💬 แจ้งปัญหา          | 💳 Thai             | 📑 English |   |
|---|---------------------------------|------------------------------------------|--------------|--------------------------------------------------------------------------|-----------------------------------------------|----------------------|--------------------|-----------|---|
|   |                                 |                                          |              |                                                                          |                                               |                      | ġ.                 | C         | A |
|   | T MAHIDOL STUDE                 | INT LOG IN                               |              | User in B                                                                | lacklist : ใส่พาสเวิ<br>วิวันเวสเร็ตวินตะแก่อ | ร์ดผิดเกิน 5 ครั้ง เ | พจจะถือด 30        | นาที      |   |
|   | Student-ID                      | Example: u600909X                        |              |                                                                          | 19440 1961 1999 1992 19 1                     | UTINUM, 6300 1426703 | 1.20 /1 1010/1103- | 1         |   |
|   |                                 | u600909X                                 |              | 🏦 ลืมพาสเวิร์ดแจ้งที่ 🖂                                                  | ] account@mahid                               | lol.ac.th พร้อมหลั   | กฐานดังนี้         |           |   |
|   | Password                        | XXXXXXX                                  |              | ? กรณีลืมพาสเวิร์ดหรือเ                                                  | ฯาสเวิร์ดผิด                                  |                      |                    |           |   |
|   |                                 | +Ð Log in                                |              | 🜑 สมัครบัญชีอินเทอร์เร                                                   | น็ตใหม่/เปลี่ยนรหัสผ่ <sup>.</sup>            | าน                   |                    |           |   |
|   |                                 |                                          |              | Q ตรวจสอบรหัสนักศึกษ                                                     | £าใหม่                                        |                      |                    |           |   |
| e | บักศึกษาใหม                     | ่เที่ยัง" <mark>"ไม่มี</mark> " รหัสผ่าน | 🗟 เข้าที่นี่ | <ul> <li>ผู้มือนักศึกษา</li> <li>มืออะสายไม่แก่เวิ่มเรื่องรับ</li> </ul> | นส์วาณแรร้มหาวัน                              |                      |                    |           |   |
|   | <del>แนะปา</del> ไม่แน่ใจพาสเว็ | รัดให้ทดสอบเข้าระบบทาง 慮 e-journal ก่อน  |              | 😰 คณะ/วิทยาลัย ที่ไม่                                                    | ใด้อยู่ในการให้บริการ                         |                      |                    | 0         |   |

# <u>หน้านักศึกษา Login</u>

| <b>≜</b> 6024001                                                                                                    | (2 Message)                                                                                                    |
|----------------------------------------------------------------------------------------------------|----------------------------------------------------------------------------------------------------|
| ♥ ทำรายการนี้ก่อน ถึงสามารถเข้าเมนูที่ถูกล้อคได้<br>Mahadal Halwerdy Studente Dermedike Survey in Academic Versiof 2019. |                                                                                                    |
| พลแบบ ปกษารมูง รเบนยาเร Perspective Survey in Academic real 0/2010                                                       | ระบบดงหะเบียนนักศึกหา<br>แหูนี้ถูกล้อด เปรดเข้าแหู÷ ก่อนเข้าโข้ระบบ∩อน ระบบจึงปลดล้อดแหู                                      |
| สารสนเทศมักศึกษา<br>ระเบียนประวัตินักศึกษา,สิทธิรักษาพยาบาล,อัพโหลดเอกสาร                                                | ดาวจสอบผลการลงทะเบียน ใบข่าระเงิน ใบเสร็จ พิมพ์ใบลงทะเบียนให้<br>อาจารย์ที่ปรึกษาลงหาม<br>พิมพ์ใบแล้จ. ใบแจ้งหนี้ ใบลงทะเบียน |
| ระบบหอพัก<br>ส่งไม่ถึงกำหนดเปิดจองหอ                                                                                     | ระบบผลการศึกษา<br>แลูนี้ยูกล้อด ใปรดเข้าแลงู≯ ก่อนเข้าใช้ระบบกอน ระบบจึงปลดล้อดเมนู                                           |

<u>คลิกระบบหอพัก</u>

|                                                                                                    | That English |           |
|----------------------------------------------------------------------------------------------------|--------------|-----------|
| ▲ 6024001                                                                                                    |              | 2 Message |
|                                                                                                    |              | _         |
| <ul> <li>ทำรายการนี้เอน ถึงสามารถเข้ามนุร์โอกลือคได้</li> <li>Mahidol University Students Perspective Survey in Academic Year of 2016</li> </ul> |              |           |
| <del>ຮະນມທອທັດ</del><br>ຮະນມທອຫັດ                                                                                                    |              |           |
|                                                                                                    |              |           |
|                                                                                                    |              |           |

# <u>คลิกเมนูหอพัก</u>

| ขั้นตอนการใช้งานระบบหอพัก                                                                                                    | จองหอพักนักศึกษา ช่าระเงินค่าหอพัก                                                                                                    |  |  |
|----------------------------------------------------------------------------------------------------|----------------------------------------------------------------------------------------------------|--|--|
| 🝷 ประกาศ                                                                                                    |                                                                                                    |  |  |
| เปิดระบบหอพักนักดี<br>09.00 น. ถึงวันที่ 25<br>2561 ก่อนเวลา 24.<br>จำนวนการรับจองเข่                                           | ร์กษา สำหรับนักศึกษาปี 1 ประจำภาคเรียนที่ 1 ปีการศึกษา 2561 ระหว่างวันที่ 23 กรกฎาคม 2561 เวลา<br>กรกฎาคม 2561 เวลา 24.00 น. และดำเนินการชำระเงินผ่านระบบ QR Code ได้ถึงวันที่ 25 กรกฎาคม<br>00 น.<br>วัพักอาศัยหอพักนักศึกษา (มหิดล วิทยาเขตศาลายา) |  |  |
| <u>นกศกษาชาย</u><br>• บ้านชัยพฤกษ์ หอ 6 จำนวน 146 คน<br>• บ้านชัยพฤกษ์ หอ 7 จำนวน 142 คน<br>• บ้านกันภัย หอ8 จำนวน 116 คน       |                                                                                                    |  |  |
| <ul> <li>บ้านกันภัย หอ<br/>รวมรับนักศึกษาชาย<br/>นักศึกษาหญิง</li> </ul>                                                        | 9ชัน3-4 จำนวน 76 คน<br>ทั้งสิ้น 480 คน                                                                                                    |  |  |
| <ul> <li>บ้านพุทธรักษา</li> <li>บ้านอินทนิล อ</li> <li>บ้านลิสาวดี อ</li> <li>บ้านสีลาวดี อา</li> <li>บ้านศรีตรัง อา</li> </ul> | า อาคาร 1 จำนวน 72 คน<br>เาคาร 3 จำนวน 114 คน<br>เคาร 10 จำนวน 340 คน<br>คาร 11 จำนวน 1192 คน                                                                                                    |  |  |
| รวมรับนักศึกษาหญิ                                                                                                    | งทั้งสิ้น 1718 คน                                                                                                    |  |  |
| หากมีข้อสงสัยเกี่ยว<br>สารสนเทศ 02-849                                                                                          | กับระบบติดต่อผู้ดูแลระบบได้ที่ งานพัฒนาและบริหารระบบเทคโนโลยีสารสนเทศ กองเทคโนโลยี<br>-6227                                                                                                    |  |  |
| หากหอพักที่นักศึกษ<br>มหาวิทยาลัยมหิดล                                                                                          | ชาต้องการจองเต็มหมดทุกห้องให้นักศึกษาติดต่อ งานหอพักนักศึกษา กองกิจการนักศึกษา<br>(วิทยาเขตศาลายา) โทร.02-441-9116                                                                                                    |  |  |
|                                                                                                    |                                                                                                    |  |  |

# <u>หน้าจอระบบหอพัก</u>

# <u>ขั้นตอนการใช้งานระบบหอพัก</u>

### 1. การจองหอพัก

### 🔻 การจองหอพัก

- นักศึกษาจองได้ 1 ครั้ง ต่อ 1 เทอม
- นักศึกษาจะได้ห้องพักต่อเมื่อได้ช่าระเงินผ่านระบบ QR Code ตามวันที่กำหนด
- การจัดห้องพักจะจัดตามลำดับการจอง
- จองหอพักตามขั้นตอนดังนี้

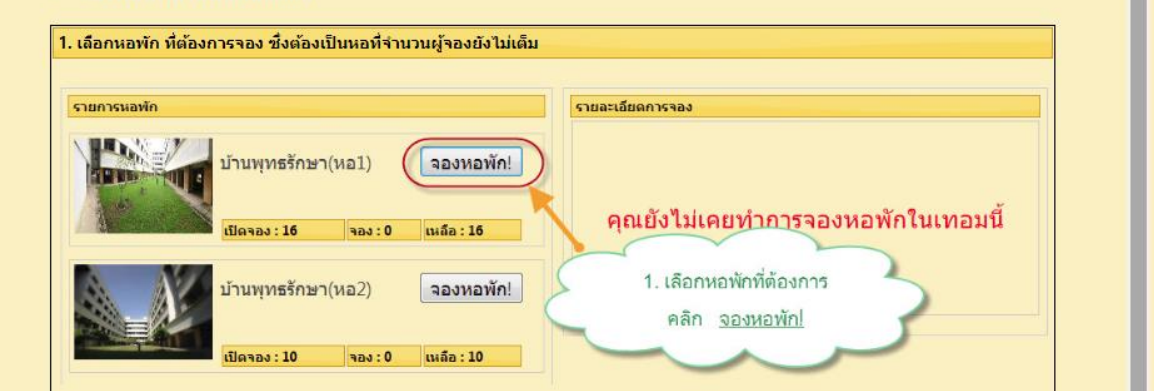

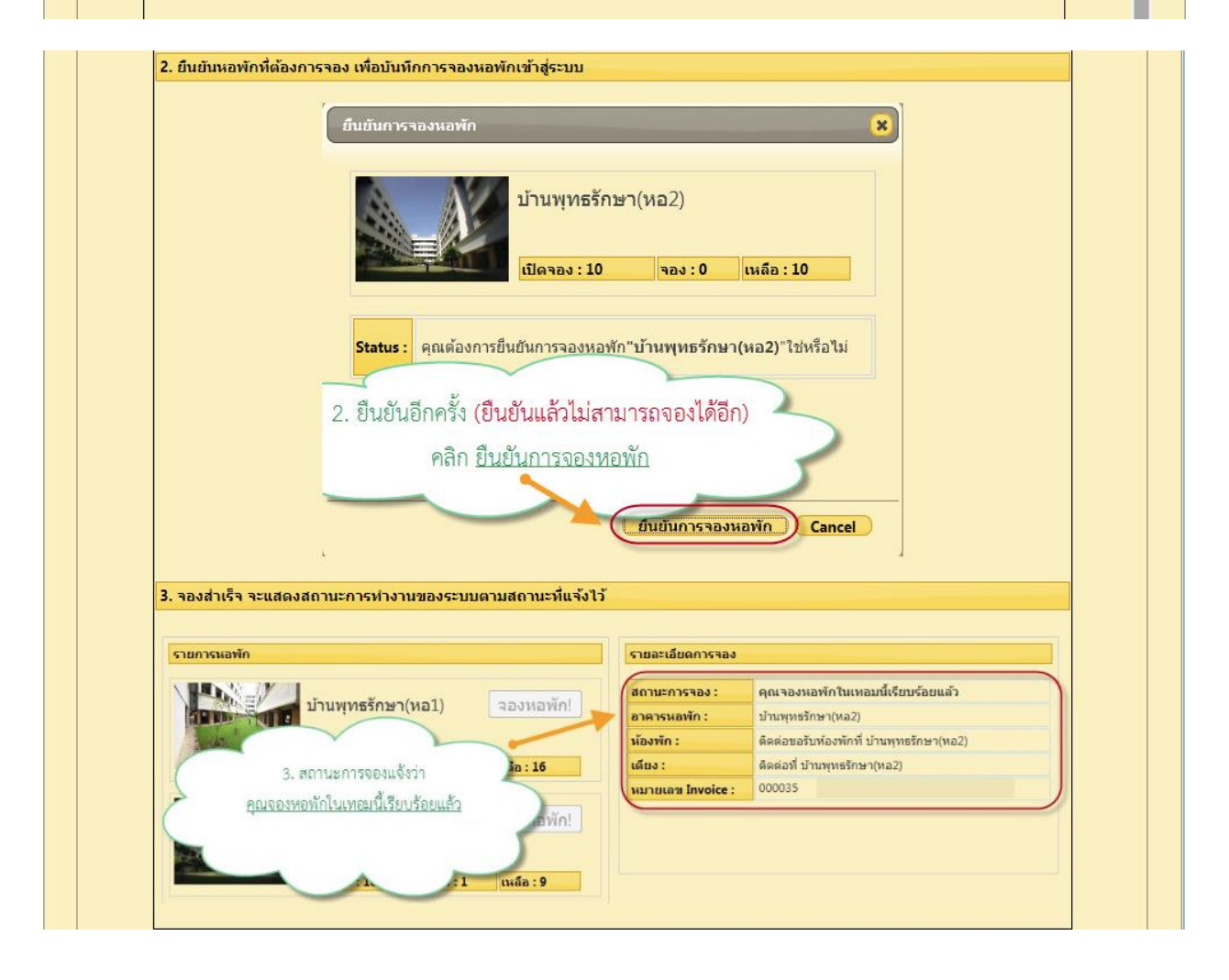

## 2. การชำระเงินหอพักด้วย QR Code

#### การชำระเงินผ่าน QR Code

- เมื่อดำเนินการจองหอพักเรียบร้อยแล้ว ไปที่ Tab ชำระเงินค่าหอพัก
- ใช้แอพพลิเคชั่นของธนาคารที่ท่านสมัคร (mobile-banking)ในการชำระเงินเท่านั้น
- QR Code ที่แสดงบนหน้าจอที่สามารถใช้ชำระเงินได้ถึงวันที่สิ้นสุดการชำระเงินเท่านั้น
- โปรดตรวจสอบการชำระเงินอีกครั้ง หลังชำระเงินไปแล้ว 30 นาที่
- เก็บหลักฐานการชำระเงิน (สลิปธนาคาร) เพื่อแสดงต่อเจ้าหน้าที่หอพัก เมื่อพบปัญหาการชำระเงิน
- ชำระเงินผ่าน QR Code ตามขั้นตอนดังนี้

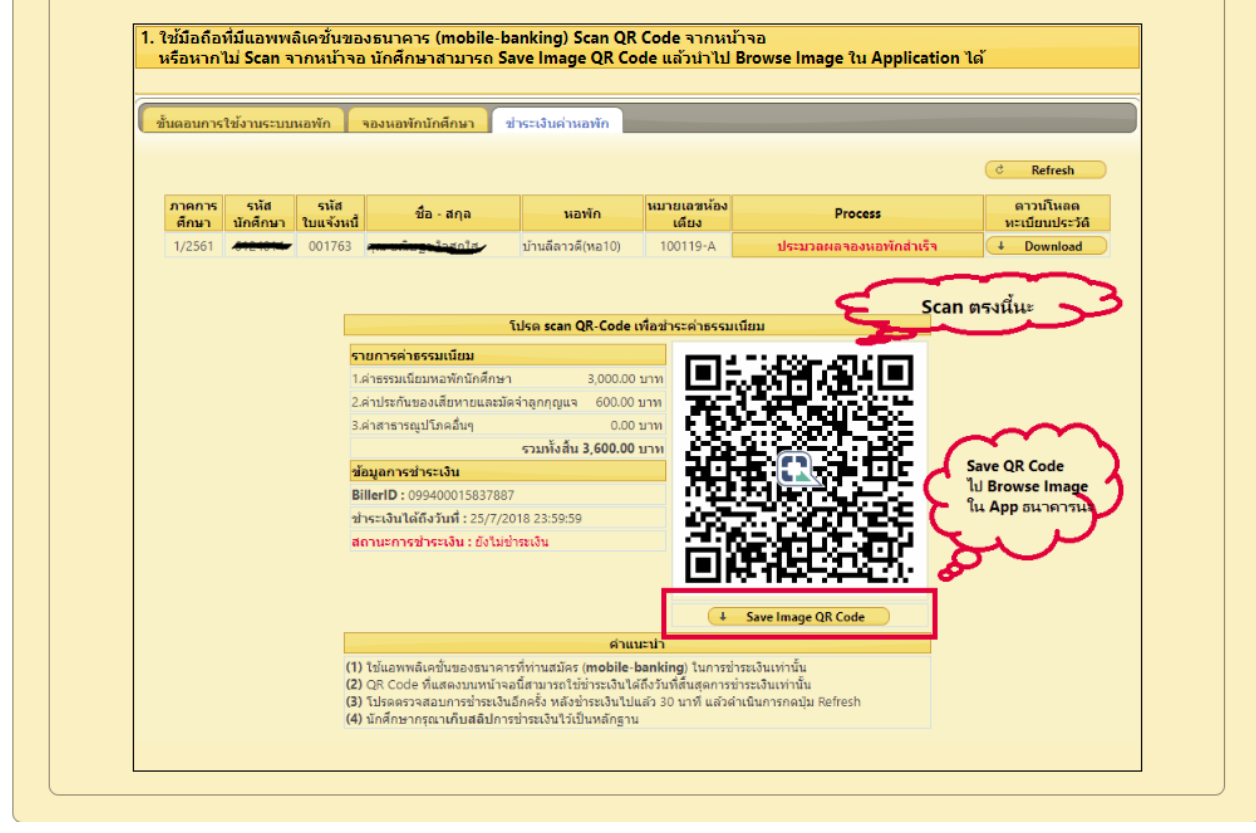

# <u>ชำระเงินเสร็จแล้วระบบจะแสดงหน้าจอดังนี้</u>

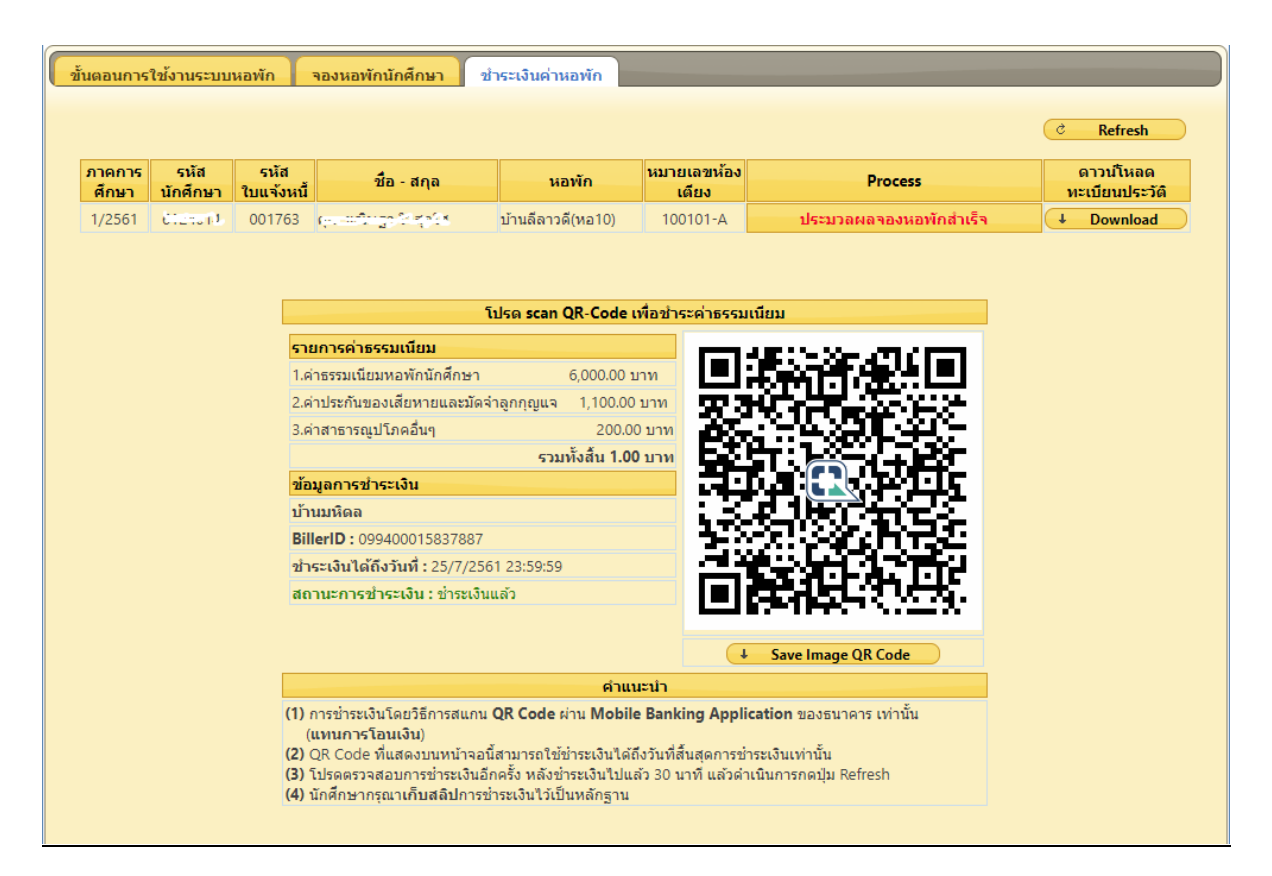